## How to Enter Academic Degree Information in PeopleSoft (to populate the University Catalogue)

- 1. Login to PeopleSoft Human Resources here: https://www.uvm.edu/~erp/portal/
- 2. In PeopleSoft, select "UVM Learning + Degrees"
- 3. If some or all of your degree information is not displayed, click "Add New Degrees"
- 4. Enter degree information:

\*

-Click the magnifying glass next to each field

| School Code | Į |  |
|-------------|---|--|
|-------------|---|--|

-Choose the "Advanced Lookup" (AL) function to find your degree/school/major codes for each degree:

| Look Up Sc | hool Code                 | >    | ¢ |
|------------|---------------------------|------|---|
|            |                           | Help | - |
| Search by: | School Code 👻 begins with |      | - |
| Look Up    | Cancel Advanced Lookup    |      |   |

-In AL, change "Description" to "Contains", and enter one search word (ex. "south"):

| Look Up School Code               | Help |
|-----------------------------------|------|
| School Code contains 👻            |      |
| Description contains 🗸 south      |      |
|                                   |      |
| Look Up Clear Cancel Basic Lookup |      |
| Search Results                    |      |

If you are unable to find a code, contact Kerry.Castano@uvm.edu

-Select your degree/school/major from the search results

5. When all degree information is entered, check your highest degree as your "Terminal Degree"

| View All                   | 🗇 🛛 First 🕚 1-3 | of 3 🤇 | Last   |
|----------------------------|-----------------|--------|--------|
| Year<br>degree<br>acquired | Terminal Degree | Edit   | Delete |
| 1986                       |                 | 0      | Î      |
| 1990                       |                 | 0      | Î      |
| 2007                       |                 | 0      | Î      |

6. Click "Save"

| + | Add N | ew D | egrees |  |  |
|---|-------|------|--------|--|--|
| _ | Save  |      |        |  |  |
|   |       |      |        |  |  |